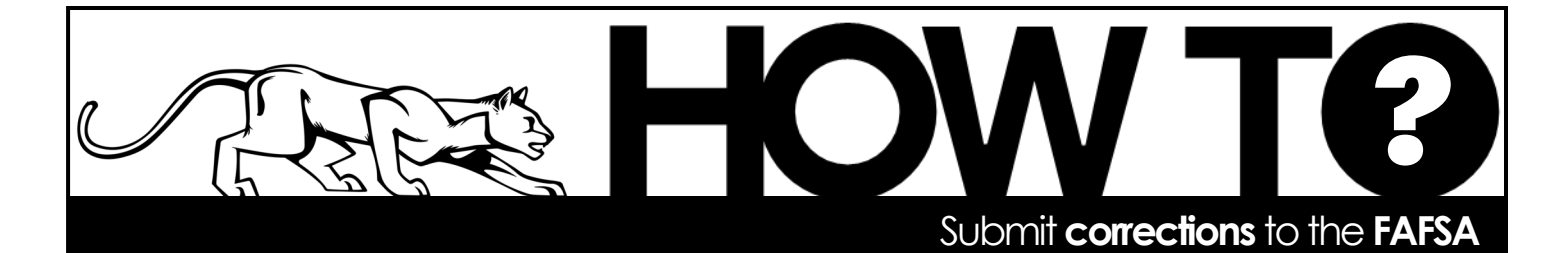

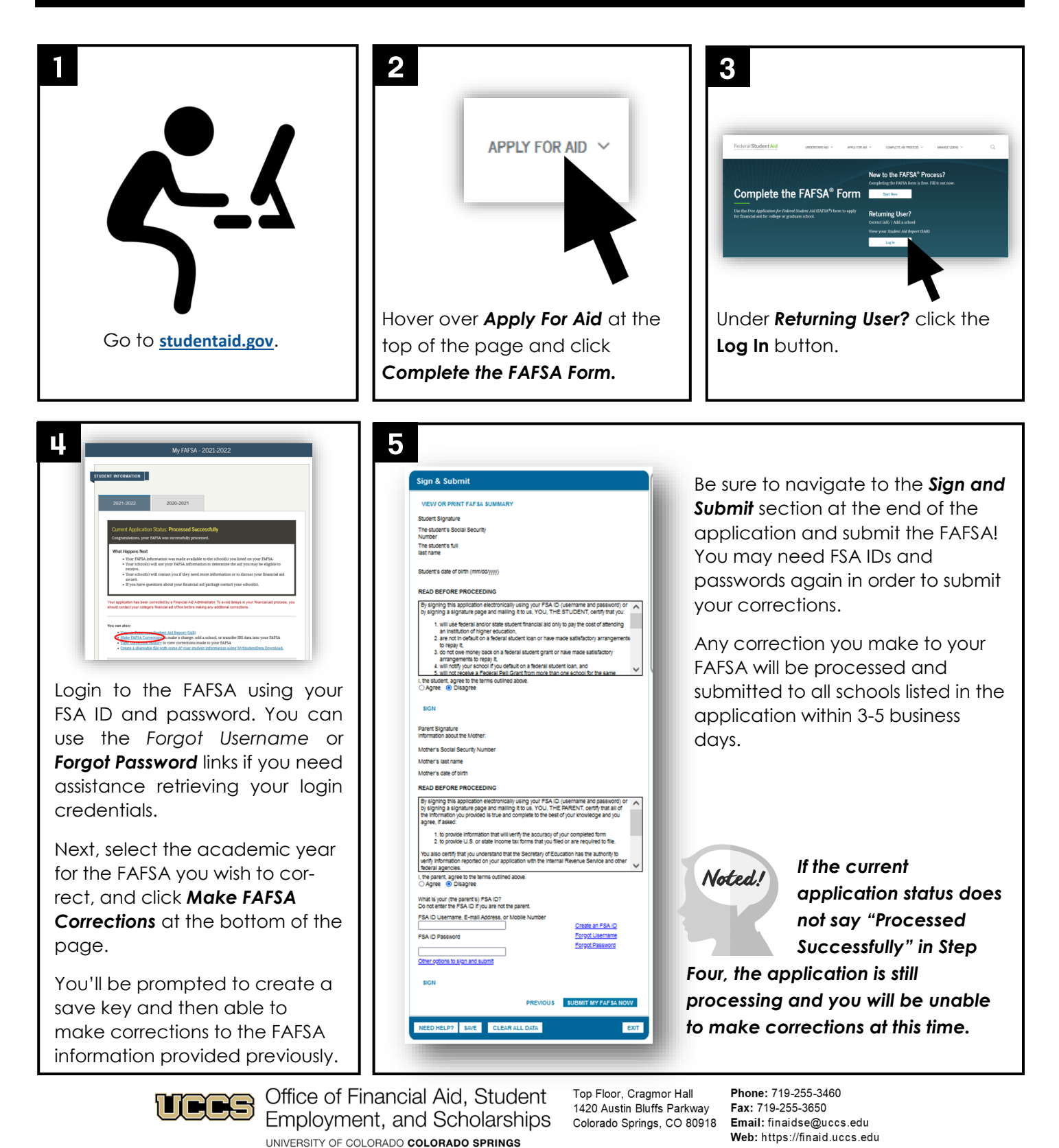

facebook.com/uccsfinaid

twitter.com/uccsfinaid

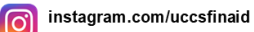